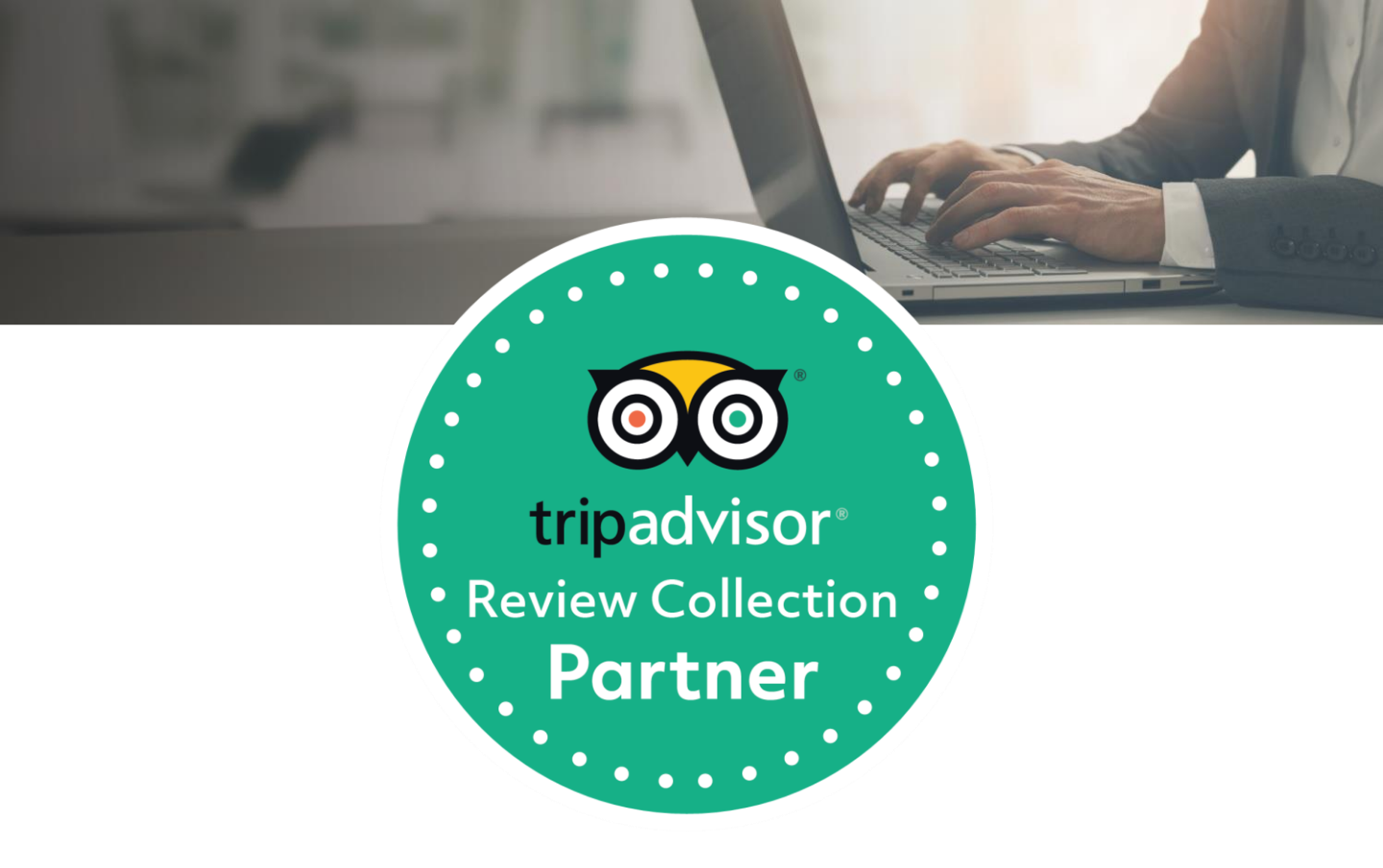

## Automated Review Express Guide For Hotels

November 2019

## Contents

- <u>3</u> Introduction: What is Review Express / Private Surveys?
- <u>4</u> Benefits of Review Express
- 5 Automated Review Express: How does it work?
- 6 Opting-In
- 7 Customizing Campaigns
- 8 Dashboard Overview
- 9 Troubleshooting
- 10 Further Reading

## Introduction

### WHAT IS REVIEW EXPRESS?

Review Express is a free, powerful email-based review collection platform that makes it easy for hotels to invite recent guests to submit reviews on TripAdvisor.

Our automated solution – available through connectivity partners – makes review collection even more effortless. When hotels opt in, guests automatically receive a customized, post-checkout email from the hotel requesting a review. TripAdvisor simply powers the system.

|                                                                                                    | Schutte Farms < owner.emails@e.tripadvisor.com> A message from Schute Farms within |                                                                                                    |                                                                                                    |
|----------------------------------------------------------------------------------------------------|------------------------------------------------------------------------------------|----------------------------------------------------------------------------------------------------|----------------------------------------------------------------------------------------------------|
| A per transmittant and a per transmittant and a per transmittant and per transmittant and a per transmittant an | Appi + Det more appi                                                               |                                                                                                    |                                                                                                    |
| Composition         Address para service         Submit your review           The base for proceeding services         Submit your review         Submit your review                                                                                                    |                                                                                    | Contractional and the second second sec | Schrute Farms         "to overla deliga of the spream"         "to overla deliga of the spream"         "to overla deliga of the spream"         "to overla deliga of the spream"         "to overla deliga of the spream"         "the set of the spream"         "the set of the set of the spream"         "the set of the set of the set |

### WHAT ARE PRIVATE SURVEYS?

Review Express + Private Surveys, which is available to all hotels, is an extension of Review Express that adds a customizable guest satisfaction survey to the review request email. Surveys are easy to set up and save on the TripAdvisor Management Center, and opted-in hotels can include them in the automated Review Express send.

All survey responses are confidential — results are visible only to the hotel on their Review Express Dashboard, don't show up on the property's TripAdvisor page, and do not influence their TripAdvisor rating or ranking.

## **Benefits of Review Express**

### IT'S FREE AND EASY TO USE

Opting in is simple (see <u>here</u>) — and our automated services offer hoteliers true "set it and forget it" capabilities. Any verified hotel representative can use Review Express + Private Surveys.

#### IT HELPS BUILD BUSINESS

Studies show that reviews make a real impact on travelers' decision-making process. Review Express makes it easy for hotels to get the fresh reviews travelers want to see when they're ready to book.

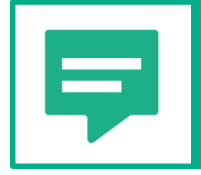

**78%** of travellers focus on recent reviews to get the freshest perspective of a property<sup>1</sup>

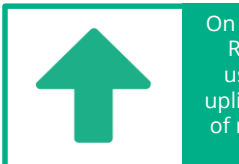

On average, regular Review Express users see a **28%** uplift in the number of reviews for their property<sup>2</sup>

### **IT'S CUSTOMIZABLE**

Hoteliers may personalize their email message with custom text and/or imagery, as well as edit their Private Survey questions.

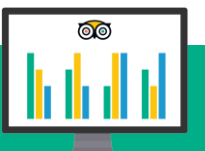

Reviews can also be used as a tool to monitor **how a business is performing** – they highlight what is going well and where improvements can be made. The below data is available to all hoteliers via the Review Express dashboard within the Management Center.

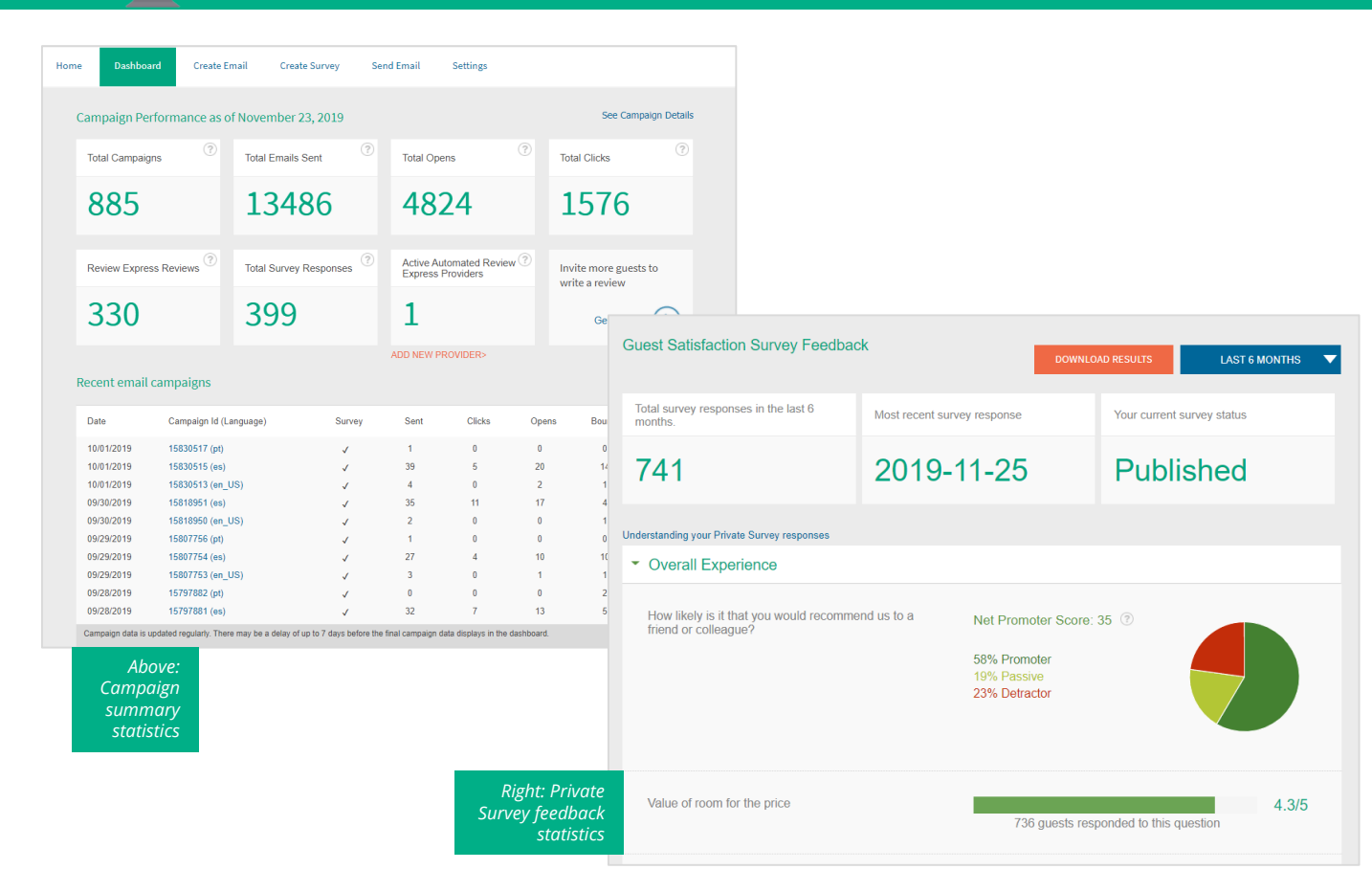

Data Sources: 1. TripAdvisor "Power of Reviews" survey, July 2019 2. TripAdvisor internal data, 2014

## Automated Review Express: How does it work?

Hotel is already using the services of a Technology Provider (e.g. Booking Engine, Property Management System or Wi-Fi provider)

### Ē

Technology Provider adds hotel to its TripAdvisor "inventory"

Hotel opts in to Review Express Automated, by selecting the appropriate Technology Provider(s)\* from the list

### B

Technology Provider captures guest's email address (from booking form/guestfolio/Wi-Fi login) and passes this, along with the guest's checkout date, to TripAdvisor via a secure connection

# Within 72 hours after the guest checks out, TripAdvisor sends the guest an email requesting them to write a review. If they do not respond, a reminder is sent after 7 days

### 

Captured reviews are posted to the hotel's TripAdvisor listing, along with the wording "Review collected in partnership with this hotel"

\*Hotels may choose to opt in to Review Express with more than one Technology Provider in order to capture a wider range of guest reviews. TripAdvisor will detect duplicates and will not send the same email more than once to the same hotel guest in a 90-day period.

## Opting-in

### **FREE FOR EVERYONE**

Any verified owner or representative of a hotel can opt in to automated Review Express for free. They do not need to be signed up for any other product offered by TripAdvisor.

If you haven't done so already, please first register and claim your listing at <u>www.tripadvisor.com/owners</u>

### 1. Go to <u>www.tripadvisor.com/reviewexpress</u> and select your business

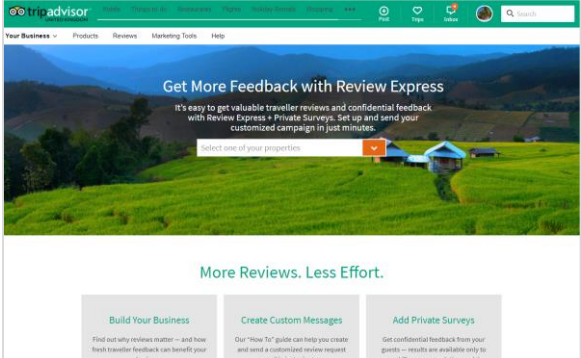

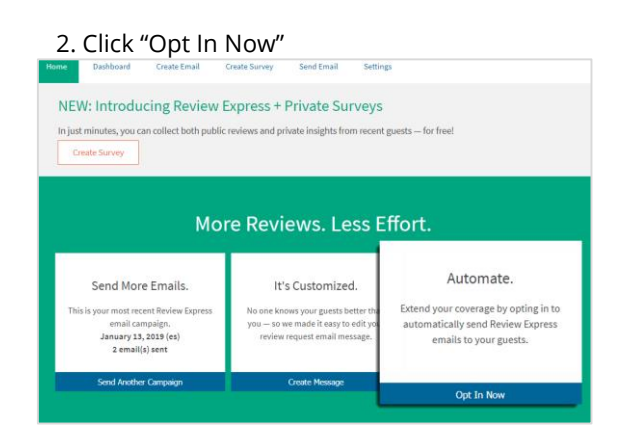

#### 3. Select your Technology Provider from the list

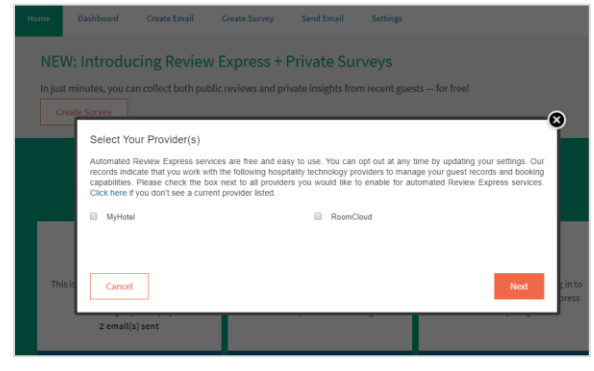

### 5. Provide an email address that will appear in the "from" line in your Review Express email

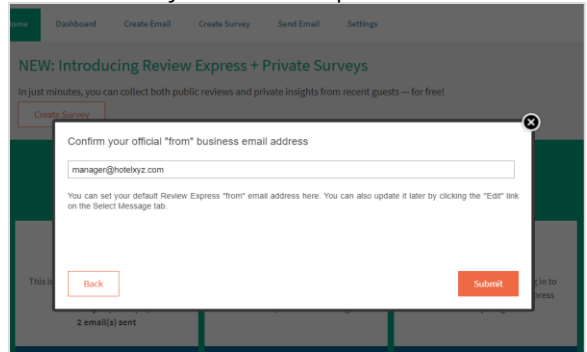

### 4. Accept TripAdvisor's terms and conditions

| Creat   | e Survey                                                                                                    |                                                                                                    |                                                                                                  |
|---------|----------------------------------------------------------------------------------------------------|----------------------------------------------------------------------------------------------------|--------------------------------------------------------------------------------------------------|
|         | Terms & Conditions                                                                                                    |                                                                                                    | Ĩ                                                                                                |
|         | To proceed, please scroll to the botton                                                                                                    | n to accept our Terms & Conditions.                                                                                                    |                                                                                                  |
|         | for the purposes of facilitating the s<br>2. "We cartify that the individuals asso<br>Expansionce Cartagena Dubak; (ii) gi<br>party such as TripAdvisor; (iii) nop<br>been offered any incentives or pays<br>bias in which guest data has been p | ending of the Review Express Emails.<br>sociated with the email addresses submitted to TripAdvisor<br>tiven consent to receive emails about the Live Experience 0<br>ersonal or business relationship with Be Live Experience 0<br>ment for writing a review. We admixed admixed and the<br>provided to TripAdvisor (refer to review policy here). | +<br>artagena Dubal vis a third<br>artagena Dubai, and (iv) not<br>ot been selective to generate |
|         | <ul> <li>I accept the Terms &amp; Conditions</li> </ul>                                                                                                    |                                                                                                    | *                                                                                                |
| This is | Back                                                                                                    |                                                                                                    | Next                                                                                             |

## 6. (Optional) Go to "Create Email" tab and customize the template. If you choose not to, the default template will be used. See <u>here</u> for more.

| nboard            | Create Email                      | Create Survey            | Send Email         | Settings                    |            |
|-------------------|-----------------------------------|--------------------------|--------------------|-----------------------------|------------|
|                   | Customi                           | ze and send              | d your Rev         | view Express er             | mail       |
| Langu<br>Select t | age Option<br>he message language |                          | Temp               | plate Option<br>nt template |            |
| Engli             | sh (United Kingdom)               |                          | Trip     * Indi    | Advisor template (en_UK) *  | e lannuana |
| Tr<br>Thi         | ipAdvisor temp                    | late<br>1ge in en_UK     |                    | Sav                         | re as new  |
| You               | ur Review Express ema             | il is previewed below.   |                    |                             |            |
| Fre               | om: Hotel Deville Prim            | e Porto Alegre (relacion | amento.poa@deville | e.com.br) [Edit]            |            |

## **Customizing Campaigns**

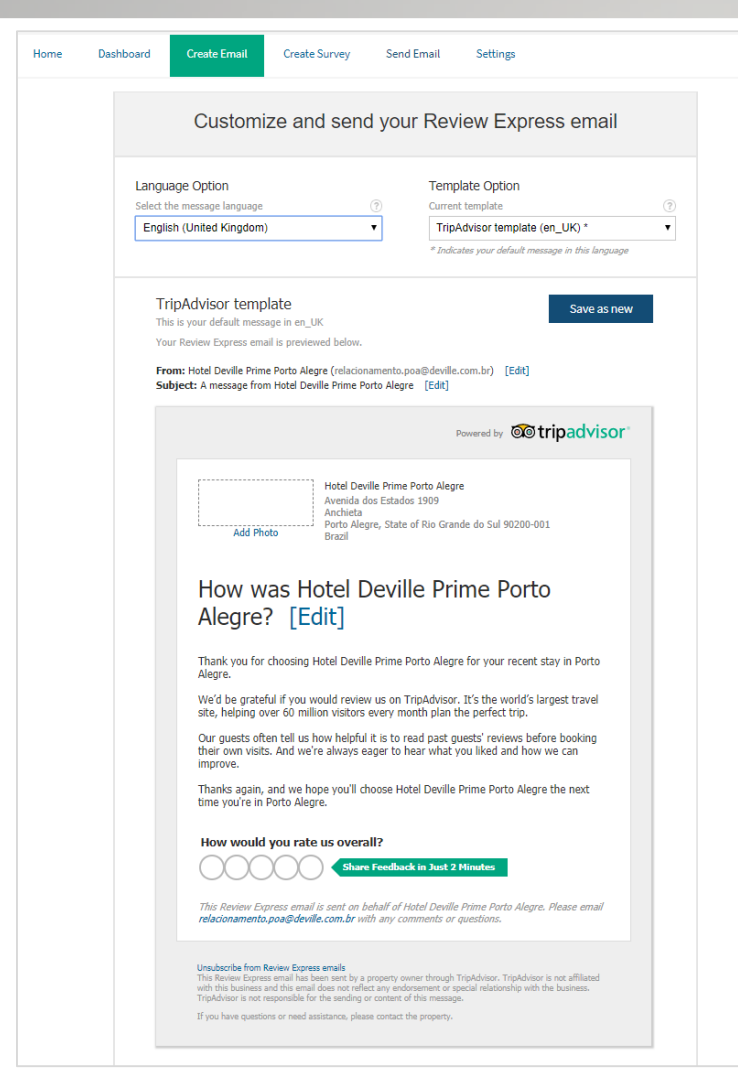

### **CREATE EMAIL**

- Select the language of the template you want to edit from the drop-down menu
- Update the "From" address, Subject line, header and message body
- Add a photo of your hotel
- Click "Save as new", name it and also check the box for "Use as default"
- Repeat these steps for every language your guests are likely to need (technology providers include a language tag in their requests so the appropriate template is always used).

### CREATE SURVEY

- Select up to 7 questions from the bank on the left hand side
- Drag them into the dotted boxes on the right hand side, and reorder to your preference
- You only need to do this once, as questions will be automatically translated to the same language the Review Express email is sent in
- When you are done, click "Publish Survey"
- These extra questions will appear before the standard TripAdvisor review form when a guest clicks through from the email

| Home                       | Dashboard Create En                                                                 | nail             | Create Survey      | Send Email                          | Settings                       |                         |             |
|----------------------------|-------------------------------------------------------------------------------------|------------------|--------------------|-------------------------------------|--------------------------------|-------------------------|-------------|
| State<br>Private<br>Easily | atus: Not Published<br>e Surveys - Available only to<br>collect TripAdvisor reviews | you<br>and priva | te guest feedba    | ack at the same tir                 | ne                             | How It Works Track Surv | rey Results |
| Ques                       | tion Bank                                                                           |                  | Your C<br>Question | Custom Survey: /<br>ns Remaining: 2 | Add up to 7 questions          |                         |             |
| Overa                      | all Experience                                                                      | >                | How like           | ely is it that you would            | recommend us to a friend or co | lleague?                | ×           |
| Gues                       | t Room & Furnishing                                                                 | >                | Value of           | f room for the price                |                                |                         | ×           |
| Hotel<br>Exp               | Staff                                                                               | ~                | Cleanlin           | ness of room                        |                                |                         | ×           |
| 5tu                        | "<br>                                                                               |                  | Conditio           | on of furnishings and d             | ecor in the room               |                         | ×           |
| hot                        | el staff throughout your stay                                                       |                  | Comfort            | t of beds                           |                                |                         | ×           |
| Dinin                      | g Services/Facilities                                                               | >                | 6. Drop            | question here                       |                                |                         |             |
|                            |                                                                                     |                  |                    | question here                       |                                |                         |             |
|                            |                                                                                     |                  |                    |                                     |                                | Publish S               | urvey       |

 $\bigcirc \bigcirc$ 

7

## **Dashboard Overview**

Но

### **CAMPAIGN PERFORMANCE**

- This section shows the results of the email campaign itself.
- You can see the number of emails sent, open/click rate and the number of reviews collected.
- Click on the campaign ID to see which email addresses it has been sent to (note: email addresses only visible for a period of 90 days).

| Dasht                                                                                                    | board                                                                           | Create Em                                                                                                    | ail Crea                                  | ite Survey S         | end Email                                                                  | Settings                                                   |                                                       |                                                                                           |                                                                   |
|----------------------------------------------------------------------------------------------------|---------------------------------------------------------------------------------|----------------------------------------------------------------------------------------------------|-------------------------------------------|----------------------|----------------------------------------------------------------------------|------------------------------------------------------------|-------------------------------------------------------|-------------------------------------------------------------------------------------------|-------------------------------------------------------------------|
| ampaign F                                                                                                    | Performa                                                                        | ince as of                                                                                                    | November                                  | 25, 2019             |                                                                            |                                                            |                                                       | See Car                                                                                   | npaign Details                                                    |
| Total Campa                                                                                                    | aigns                                                                           | ?                                                                                                    | Total Emails                              | Sent                 | Total Ope                                                                  | ns                                                         | ? То                                                  | tal Clicks                                                                                | ?                                                                 |
| 543                                                                                                    |                                                                                 |                                                                                                    | 222                                       | 23                   | 698                                                                        | 37                                                         | 1                                                     | .427                                                                                      |                                                                   |
| Review Exp                                                                                                    | oress Revie                                                                     | ews ?                                                                                                    | Get more in<br>custom sur                 | isights with a vey   | Active Aut<br>Express F                                                    | omated Revie<br>Providers                                  | w ? In w                                              | vite more gue<br>rite a review                                                            | sts to                                                            |
| ວວດ                                                                                                    |                                                                                 |                                                                                                    |                                           |                      | 1                                                                          |                                                            |                                                       |                                                                                           | $\frown$                                                          |
| 320                                                                                                    |                                                                                 |                                                                                                    | Create                                    | Survey 🕥             | 1                                                                          |                                                            |                                                       | Get Start                                                                                 | ed 🜔                                                              |
| SZU<br>ecent ema                                                                                                    | ail campa                                                                       | aigns                                                                                                    | Create                                    | Survey 🕥             | ADD NEW PR                                                                 | OVIDER>                                                    |                                                       | Get Start                                                                                 | ed 🔊                                                              |
| SZU<br>ecent ema<br>Date                                                                                                    | ail campa<br>Carr                                                               | aigns<br>npaign Id (Lar                                                                                                    | Create                                    | Survey ()<br>Survey  | ADD NEW PR                                                                 | Clicks                                                     | Opens                                                 | Get Start<br>Bounced                                                                      | ed ()<br>Suppresse                                                |
| <b>Cent ema</b>                                                                                                    | ail campa<br>Can<br>1599                                                        | iigns<br>Ipaign Id (Lar<br>95688 (en_U:                                                                                                    | Create<br>Iguage)<br>S)                   | Survey (>)<br>Survey | ADD NEW PR                                                                 | Clicks                                                     | Opens                                                 | Get Start<br>Bounced                                                                      | ed (>)<br>Suppresser                                              |
| Cent ema<br>Date<br>10/16/2019<br>10/15/2019                                                                                                   | ail campa<br>Can<br>1599<br>1599                                                | aigns<br>npaign Id (Lar<br>95688 (en_U:<br>33624 (pt)                                                                                         | Create<br>nguage)<br>S)                   | Survey               | ADD NEW PR                                                                 | Clicks<br>0<br>17                                          | Opens<br>0<br>41                                      | Get Start<br>Bounced<br>1<br>10                                                           | ed (>)<br>Suppresse<br>0<br>16                                    |
| Cent ema<br>Date<br>10/16/2019<br>10/15/2019<br>10/15/2019                                                                                     | ail campa<br>Can<br>1599<br>1599<br>1599                                        | aigns<br>npaign Id (Lar<br>95688 (en_U:<br>33624 (pt)<br>33623 (en_U:                                                                         | Create<br>nguage)<br>5)<br>5)             | Survey Survey        | ADD NEW PR                                                                 | Clicks<br>0<br>17<br>0                                     | Opens<br>0<br>41<br>1                                 | Get Start<br>Bounced<br>1<br>10<br>1                                                      | ed (>)<br>Suppresse<br>0<br>16<br>0                               |
| Cent ema<br>Date<br>0/16/2019<br>0/15/2019<br>0/15/2019<br>0/15/2019<br>0/14/2019                                                              | ail campa<br>Car<br>1599<br>1599<br>1590<br>1590<br>1590                        | aigns<br>apaign Id (Lar<br>95688 (en_U:<br>33624 (pt)<br>33623 (en_U:<br>70838 (pt)                                                           | Create<br>nguage)<br>S)<br>S)             | Survey Survey        | ADD NEW PR<br>Sent<br>1<br>103<br>2<br>106                                 | Clicks<br>0<br>17<br>0<br>23                               | Opens<br>0<br>41<br>1<br>48                           | Get Start<br>Bounced<br>1<br>10<br>1<br>25                                                | ed >>>>>>>>>>>>>>>>>>>>>>>>>>>>>>>>>>>>                           |
| cent ema<br>Date<br>0/16/2019<br>10/15/2019<br>10/15/2019<br>10/15/2019<br>10/14/2019                                                          | ail campa<br>Car<br>1599<br>1590<br>1590<br>1591<br>1591<br>1591                | aigns<br>apaign Id (Lar<br>33624 (pt)<br>33623 (en_U:<br>70838 (pt)<br>70837 (es)                                                             | Create<br>nguage)<br>S)<br>S)             | Survey Survey        | ADD NEW PR<br>Sent<br>1<br>103<br>2<br>106<br>2                            | Clicks<br>0<br>17<br>0<br>23<br>0                          | Opens<br>0<br>41<br>1<br>48<br>1                      | Get Start<br>Bounced<br>1<br>10<br>1<br>25<br>0                                           | ed >>>>>>>>>>>>>>>>>>>>>>>>>>>>>>>>>>>>                           |
| cent ema<br>Date<br>0/16/2019<br>0/15/2019<br>0/15/2019<br>0/14/2019<br>0/14/2019<br>0/14/2019                                                 | ail campa<br>Car<br>1594<br>1594<br>1594<br>1597<br>1597<br>1597<br>1597        | aigns<br>apaign Id (Lar<br>35688 (en_U:<br>33624 (pt)<br>33623 (en_U:<br>70838 (pt)<br>70837 (es)<br>70836 (en_U:                             | Create<br>nguage)<br>S)<br>S)             | Survey Survey        | ADD NEW PR                                                                 | Clicks<br>Clicks<br>0<br>17<br>0<br>23<br>0<br>0<br>0      | Opens 0 41 1 48 1 0                                   | Get Start<br>Bounced<br>1<br>10<br>1<br>25<br>0<br>1                                      | ed Suppresser<br>0<br>16<br>0<br>15<br>0<br>0                     |
| cent ema<br>Date<br>10/16/2019<br>10/15/2019<br>10/15/2019<br>10/14/2019<br>10/14/2019<br>10/14/2019<br>10/14/2019                             | ail campa<br>Car<br>1599<br>1599<br>1599<br>1599<br>1593<br>1593<br>1593        | aigns<br>apaign Id (Lar<br>35688 (en_U:<br>33624 (pt)<br>33623 (en_U:<br>70838 (pt)<br>70837 (es)<br>70836 (en_U:<br>559556 (pt)              | Create<br>nguage)<br>S)<br>S)             | Survey Survey        | ADD NEW PR                                                                 | Clicks<br>Clicks<br>0<br>17<br>0<br>23<br>0<br>0<br>0<br>6 | Cpens<br>0<br>41<br>1<br>48<br>1<br>0<br>23           | Get Start<br>Bounced<br>1<br>10<br>1<br>25<br>0<br>1<br>12                                | ed Suppresse<br>0<br>16<br>0<br>15<br>0<br>0<br>7                 |
| cent ema<br>Date<br>10/16/2019<br>10/15/2019<br>10/15/2019<br>10/14/2019<br>10/14/2019<br>10/14/2019<br>10/14/2019<br>10/14/2019               | ail campa<br>Car<br>159<br>159<br>159<br>159<br>159<br>159<br>159<br>159<br>159 | igns<br>paign Id (Lar<br>95688 (en_U:<br>33624 (pt)<br>33623 (en_U:<br>78838 (pt)<br>70837 (es)<br>70836 (en_U:<br>59656 (pt)<br>59655 (en_U: | Create<br>nguage)<br>S)<br>S)<br>S)<br>S) | Survey Survey        | ADD NEW PR                                                                 | Colicks<br>0<br>17<br>0<br>23<br>0<br>0<br>6<br>0<br>6     | Cpens<br>0<br>41<br>1<br>48<br>1<br>0<br>23<br>0      | Get Start<br>Bounced<br>1<br>1<br>10<br>1<br>25<br>0<br>1<br>1<br>12<br>0                 | ed Suppresse<br>0<br>16<br>0<br>15<br>0<br>7<br>0                 |
| Cent ema<br>Date<br>10/16/2019<br>10/15/2019<br>10/15/2019<br>10/14/2019<br>10/14/2019<br>10/14/2019<br>10/14/2019<br>10/13/2019<br>10/13/2019 | ail campa<br>Car<br>1599<br>1599<br>1599<br>1599<br>1599<br>1599<br>1599<br>159 | aigns<br>apaign Id (Lar<br>33624 (pt)<br>33623 (en_U:<br>70838 (pt)<br>70837 (es)<br>70836 (en_U:<br>39656 (pt)<br>59655 (en_U:<br>49512 (pt) | Create<br>nguage)<br>S)<br>S)<br>S)       | Survey Survey        | ADD NEW PR<br>Sent<br>1<br>103<br>2<br>106<br>2<br>1<br>1<br>75<br>2<br>43 | Clicks<br>0<br>17<br>0<br>23<br>0<br>0<br>6<br>0<br>0<br>2 | Opens<br>0<br>41<br>1<br>48<br>1<br>0<br>23<br>0<br>6 | Get Start<br>Bounced<br>1<br>10<br>1<br>25<br>0<br>1<br>1<br>12<br>0<br>1<br>1<br>20<br>1 | ed Suppresse<br>0<br>16<br>0<br>15<br>0<br>7<br>0<br>7<br>0<br>12 |

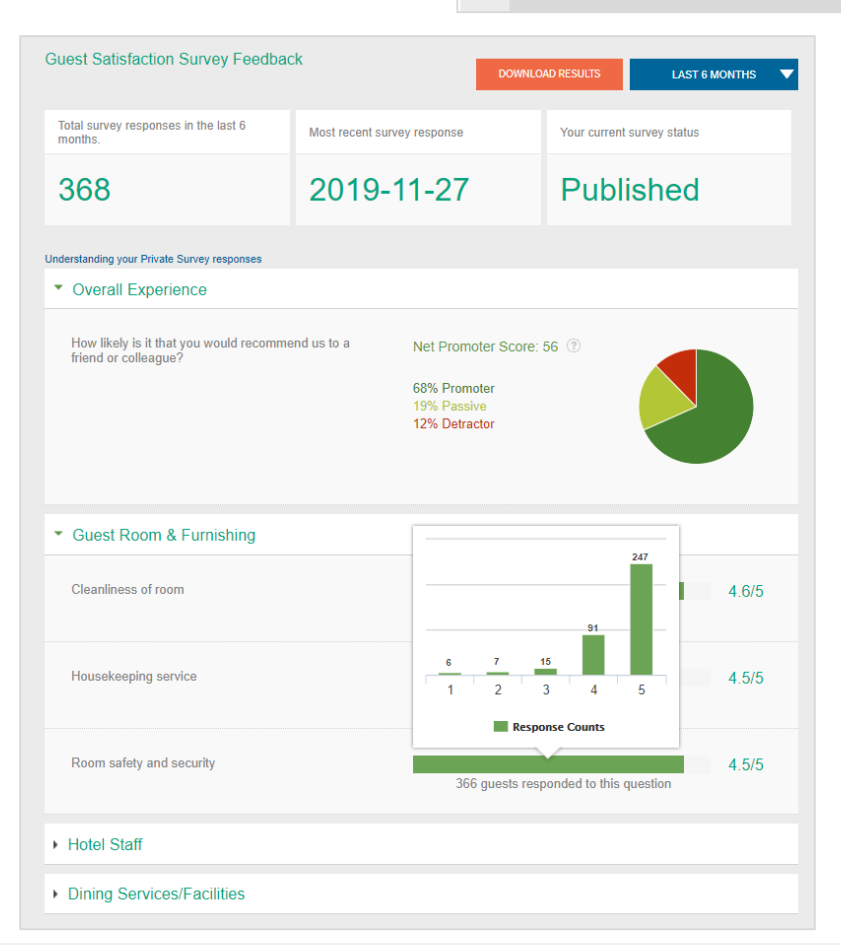

### PRIVATE SURVEY FEEDBACK

- This section shows the responses to your Guest Satisfaction Survey questions. These are only visible via this dashboard and not publicly on TripAdvisor.
- Net promoter score is a common marketing tool to measure guest satisfaction.
- The ratings of your customized • questions are visible below. Hover over the green bar to see a breakdown of ratings.
- Toggle the reporting period (1 month/3 months/6 months) with the blue button on the top left
- Download a CSV file of results with the orange "Download Results" button.

## Troubleshooting

### FREQUENTLY ASKED QUESTIONS

#### I don't see the "Automate" option in the Management Center

Contact your technology provider and ask them to add your property ID to their TripAdvisor Review Express inventory. This process takes 24-48 hours to update, then you should see the Automate option.

The above also applies if you can see the menu but your preferred provider is not in the list.

#### Can I opt out of sending the reminder email?

No - for automated campaigns a reminder is always sent to non-respondents after 7 days, unless they click "unsubscribe" on the original email. This system helps to maximize the contribution rate of reviews.

### What does "Automated Review Express Provider Status" mean?

- Active = Guests whose details are captured by this technology provider will automatically receive Review Express emails after checkout.
- **Pending** = You recently opted in to automated Review Express services with this provider. As soon as this provider begins forwarding requests to TripAdvisor to send Review Express emails on your behalf, this status will change to "Active". Please note that if guests have not checked out yet, then no emails will have been sent and "Pending" status will remain.
- Inactive = We have not sent Review Express emails to guests associated with this technology provider for more than two weeks. If your business is seasonal and you have not had guests to generate a request for Review Express emails, this may be expected. However, if you've had guests and this status should be "Active," please contact your technology provider directly.

## What does "Suppressed" mean on the Campaign Dashboard?

This is the number of emails we were unable to send. This could be for several reasons:

- The email recipient has submitted a review for this hotel within the past 90 days
- A Review Express email was already sent to this guest within the past 30 days
- The email recipient has unsubscribed from Review Express email

#### Is this legal? I'm worried about data privacy

Yes, it's legal! This <u>article</u> helps to explain email permissions and what you need to do. It is the hotelier's responsibility to comply with any privacy laws in your country.

### Does TripAdvisor use my guests' email addresses for any other purpose?

No. If your guests do not respond to the email and do not write a review, we will not contact them again. If they do write a review, they have the choice of whether to opt in or opt out of marketing emails at the time of submitting the review.

### Can I use Review Express manually in addition to opting in via an automated provider?

Yes, in fact we recommend doing this so that you have the chance to collect as many reviews as possible. Some guests' details may not be captured by your technology provider (e.g. if they are a walkin or do not use your Wi-Fi) – you may ask for their email address at check-in and upload it to the Management Center directly.

### There is no data in my dashboard

It can take up to 7 days for your latest campaign results to show in the dashboard. Please check back later.

#### I want to opt-out

We're sorry to see you go! If you no longer wish to automate Review Express, click on the "Settings" tab and then "Update your automated Review Express settings".

You can opt-in again at any time.

## **Further Reading**

The below articles can all be found on TripAdvisor Insights, where you will find plenty of helpful information on how best to build your business on TripAdvisor:

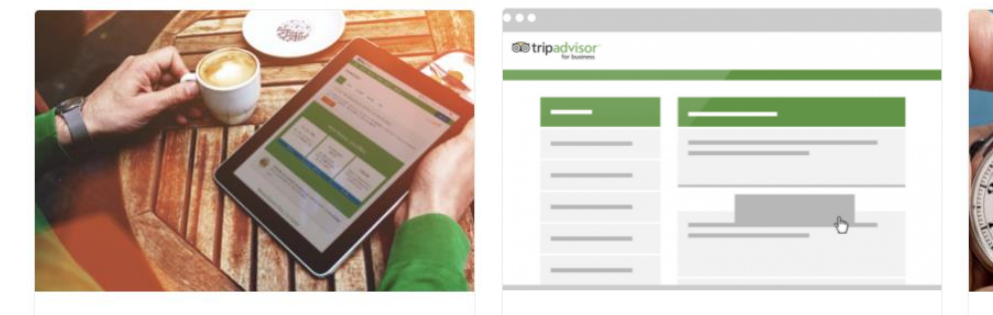

The Complete Review Express Guide

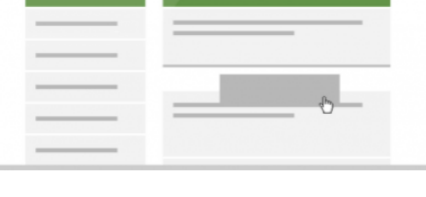

Review Express + private surveys: Quick start guide

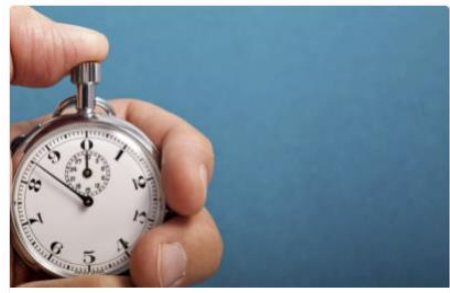

Review Express Analytics in 5 minutes or less

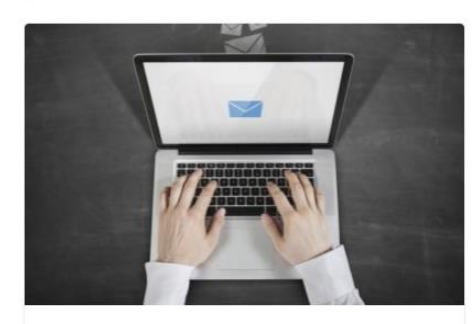

8 Ways to Collect Guest Email Addresses

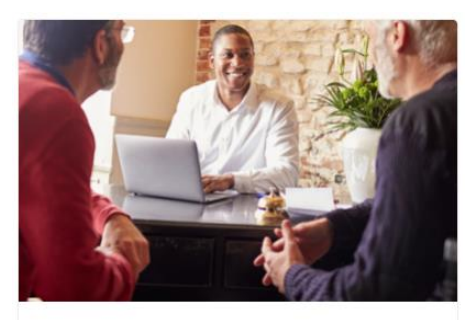

Quick Start Guide: Automated Review **Express** 

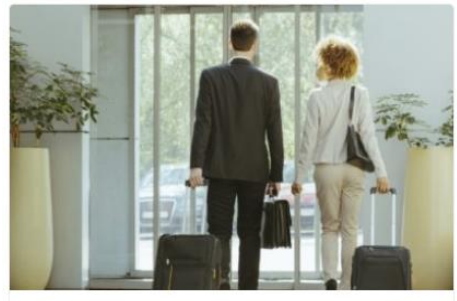

8 Reasons to Ask All Your Guests to Write a Review

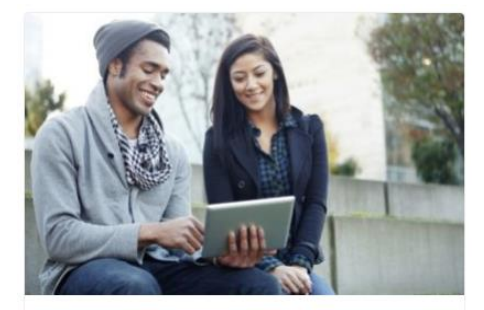

9 Common Review Express Concerns

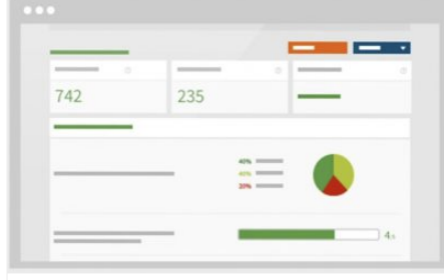

Understanding your private survey responses

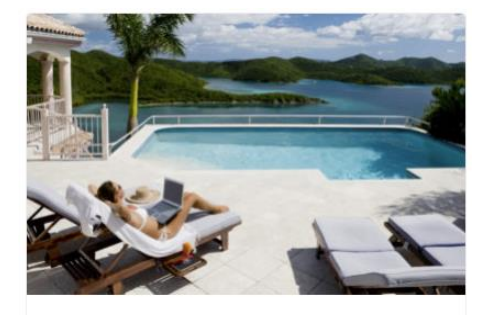

10 Tips to Get More Reviews With Review Express